### Jaringan Ariba

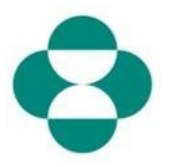

#### Tujuan:

Informasi ini akan memberikan instruksi kepada pemasok mengenai cara menanggapi Kuesioner MSD untuk mengumpulkan informasi Keanekaragaman atau Keberlanjutan.

#### Pemicu:

Pemasok menerima email dari Pengadaan MSD, melalui Ariba, untuk masuk ke Jaringan Ariba dan mengisi Kuesioner yang relevan.

#### Petunjuk yang Membantu:

Pemasok harus masuk ke Jaringan Ariba untuk menanggapi Kuesioner. Jika Pemasok telah menanggapi kuesioner lain, seperti kuesioner Pendaftaran, atau peristiwa Pengadaan, mereka harus menanggapi kuesioner berikutnya dari akun Jaringan Ariba yang sama.

| Penjelasan                                                                                                    | Tangkapan Layar                                                                                                    |                                                                                                    |  |  |
|----------------------------------------------------------------------------------------------------|----------------------------------------------------------------------------------------------------|----------------------------------------------------------------------------------------------------|--|--|
| 1. Sebagai kontak pemasok,<br>Anda akan menerima email<br>yang menyatakan bahwa<br>MSD meminta Anda untuk<br>mengisi Kuesioner guna<br>mengumpulkan informasi<br>tambahan dari perusahaan<br>Anda. Klik tautan <b>Kirim</b><br><b>Kuesioner</b> untuk masuk ke<br>Jaringan Ariba dan mengisi<br>kuesioner | Iangkapan L         ■ M Gmail         + Compose         ■ Inbox 3         ★ Starred         Snoozed         > Sent         ■ Drafts         ∨ More         ▲ Arba * + | Search mail     Search mail     C     Search mail     C     C     Search mail     C     C |  |  |
|                                                                                                    | 9                                                                                                    | Kind Regards.<br>MSD                                                                                                    |  |  |

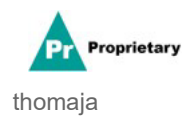

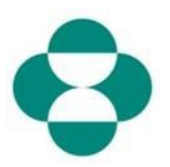

| Penjelasan                                                                                                    | Tangkapan Layar                                             |
|----------------------------------------------------------------------------------------------------|-------------------------------------------------------------|
| 2. Tautan dari email akan<br>mengarahkan Anda ke<br>Jaringan Ariba. Jika Anda<br>atau orang lain dari<br>perusahaan Anda telah<br>menanggapi kuesioner atau<br>peristiwa pengadaan untuk<br>MSD, Anda harus<br>menanggapi kuesioner ini<br>dari ID AN (Jaringan Ariba)<br>yang sama. Jika Anda tidak | Ariba Proposals & Questionnaires -                          |
| yang sama. Jika Anda tidak<br>memiliki akses ke akun<br>Jaringan Ariba perusahaan<br>Anda, hubungi administrator<br>sistem Anda dan minta<br>mereka menyediakannya<br>untuk Anda.                                                                                                    | Supplier Login<br>test-cool- <u>molly.bresnahan@sap.com</u> |
| Anda di Kotak Masuk<br>Pemasok.                                                                                                    |                                                             |
|                                                                                                    | Ariba Proposals & Questionnaires -                          |
| 3. Masukkan di kotak <b>Kata</b><br><b>Sandi</b> .                                                                                                    | Supplier Login<br>test-ariba.supplier2020@gmail.com         |

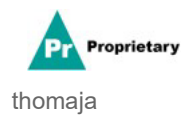

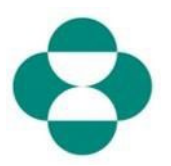

| Penjelasan       | Tangkapan Layar                                      |
|------------------|------------------------------------------------------|
|                  | SAP Ariba Proposals & C                              |
|                  |                                                      |
|                  |                                                      |
|                  | SAP Ariba 📈                                          |
| Login<br>4. Klik | Supplier Login                                       |
|                  | test-ariba.supplier2                                 |
|                  | •••••                                                |
|                  | Login<br>Login to Ariba<br>Forgot User 4 me or Passw |

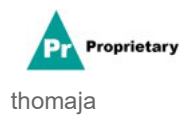

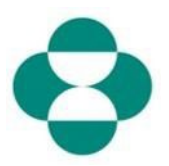

| Penjelasan                                                                                                    | Tangkapan Layar                                                                                                    |
|----------------------------------------------------------------------------------------------------|----------------------------------------------------------------------------------------------------|
| <ol> <li>Setelah masuk, Anda<br/>akan diarahkan ke<br/>Kuesioner yang diminta<br/>oleh MSD untuk Anda isi.</li> <li>Lanjutkan untuk mengisi<br/>formulir dengan menjawab<br/>pertanyaan-pertanyaan.</li> </ol> | Ariba Sourcing III Cerewy Stating • Buckth Rowy<br>• On B INST Samour<br>Console<br>Console |
| 7. Tinjau informasinya, lalu<br>gulir untuk melengkapi<br>formulir.                                                                                                    | Actions Actions Actio                                                                                                    |
| 8. Beberapa Kuesioner<br>MSD akan meminta Anda<br>untuk memberikan<br>informasi Sertifikat, seperti<br>sertifikat Keanekaragaman<br>atau Keberlanjutan.                                                        | Ariba Sourcing       Comput Settings       Exactle Nonces         -Set       ITST External       Dec2416845920 - Supplier Set!-Centification Form       Dec2416845920 - Supplier Set!-Centification Form       Dec24168459200 - Supplier Set!-Centification Form <td< td=""></td<>                                                                                                    |
| 9. Jika perusahaan Anda<br>memiliki sertifikat yang<br>diminta, jawab<br>pertanyaannya dengan <b>Ya</b>                                                                                                    | Ariba Sourcing       III       Convert Metry *       Calable Hourse         - Gris       TST centered       Console       Doc2416945920 - Supplier Self-Centification Form       Console       III       Convert Metry *       Console       III       Convert Metry *       Console       III       Convert Metry *       Console       III       Convert Metry *       Convert Metry *                                                                                                    |
| 10. Klik tautan Detail<br>untuk memberikan detail<br>tambahan mengenai<br>sertifikat yang dimiliki<br>perusahaan Anda.                                                                                         | Ariba Sourcing       E Greew Subject Subject S                                                                                                    |

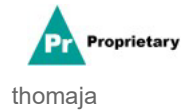

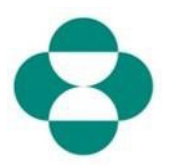

| Penjelasan                                                                        | Tangkapan Layar                                                                                                    |                                                                                                    |                                                                                                    |  |  |
|-----------------------------------------------------------------------------------|----------------------------------------------------------------------------------------------------|----------------------------------------------------------------------------------------------------|----------------------------------------------------------------------------------------------------|--|--|
| 11. Berikan metadata<br>sertifikat, dimulai dengan<br><b>Penerbit</b> sertifikat. | Ariba Sourcing                                                                                                    |                                                                                                    |                                                                                                    |  |  |
| 12. Masukkan <b>Tahun</b><br><b>Penerbitan</b> .                                  | Console<br>Event Messages<br>Event Details<br>Response History<br>Response Team                                                                                                    | Doc2416845920 - St. 4.8. bec  It Content Name 1                                                                                                    | 1 Is your business an MBE? If yes, provide details by c<br>ome<br>details for Certificate. Enter the location of a file to add as an Attachment.<br>Certificate Type: Minority-Owned Business Enterprise                                                                                                    |  |  |
| 13. Berikan <b>Nomor</b><br>Sertifikat.                                           | Event Contents All Content 3 Definitions                                                                                                    | 4.8 Diversity Certifications     4.8.1 Is your business an MI     4.8.2 Is your business a WB     4.8.3 Is your business a VB6                                                                                                    | Vear of publication: * 2018<br>Certificate Number: * 1230987<br>Certificate Location: * New Jersey                                                                                                    |  |  |
| 14. Berikan <b>Lokasi</b><br>Sertifikat.                                          | 4 Self-Certification                                                                                                    | 4.8.4 is your business LGBT                                                                                                    | Effective Date: *                                                                                                    |  |  |
|                                                                                   | Ariba Sourci                                                                                                    | ng                                                                                                    |                                                                                                    |  |  |
| 15. Klik ikon Kalender<br>untuk memilih Tanggal<br>Berlaku.                       | Console<br>Event Messages<br>Event Details<br>Response History<br>Response Team<br>Event Contents<br>All Content<br>3 Definitions<br>4 Self-Certification<br>R<br>5 Changes to<br>Informati                                                                                          | Doc2416845920 -  All Content Name 1      4.8 Diversity Certification     4.8.1 Is your business an     4.8.2 Is your business an     4.8.3 Is your business an     4.8.4 Is your business an     4.8.5 Is your business an     4.8.5 Is your business an     • 5 Changes to Information of | St.       4.8.1 Is your business an MBE? If yes, probecome         Enter details for Certificate. Enter the location of a file to Certificate Type:         Minority-Owned Business Enter         Vear of publication: *         Vear of publication: *         Certificate Number: *         1230987         Certificate Location: *         VB         Certificate Location: *         Effective Date: *         Effective Date: *         Expiration Date: *         Attachment: *         Server Type: |  |  |
| 16. Pilih tanggal berlaku.                                                        | Ariba Sourcin<br>< Go back to TEST Dashboo<br>Console<br>Event Messages<br>Event Details<br>Response History<br>Response History<br>Response Team<br>< Event Contents<br>All Content<br>3 Definitions<br>4 Self-Certification<br>5 Changes to<br>Informati<br>6 Suppler Verification | All Content All Content Name 1                                                                                                    | 4.8.1 Is your business an MBE? If yes, provide become<br>Enter details for Certificate. Enter the location of a file to add as a Certificate Type: Minority-Owned Business Enterprise Issuer: * MBE<br>Vear of publication: * 2018<br>Certificate Number: * 2018<br>Certificate Number: * 1230987<br>Certificate Location: * New Jersey<br>Effective Date: * Met Apr 20<br>Effective Date: * 12 4 4 5 6 7 8 10 11<br>12 13 4 15 16 17 18                                                                   |  |  |

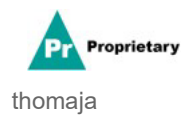

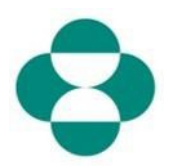

| Penjelasan                                                       | Tangkapan L                                                                                                    | ayar                                                                                                    |                                                                                                    |                                                                                                    |
|------------------------------------------------------------------|----------------------------------------------------------------------------------------------------|----------------------------------------------------------------------------------------------------|----------------------------------------------------------------------------------------------------|----------------------------------------------------------------------------------------------------|
| 17. Klik iikon kalender<br>untuk memilih tanggal<br>kedaluwarsa. | Ariba Sourcing<br>Go back to TEST Dashboard<br>Console<br>Event Messages<br>Event Details<br>Response Floatry<br>Response Floatry<br>Response Floatry<br>All Contents<br>All Content<br>3 Definitions<br>4 Self-Certification<br>R<br>5 Changes to<br>Informati | Doc2416845920 - St  L Content                                                                                                    | 1 Is your business an MBE?<br>DTDE<br>details for Certificate. Enter the location<br>Certificate Type: Minority-Owned<br>Issuer:* MBE<br>Year of publication: * 2018<br>Certificate Number: * 2018<br>Certificate Number: * 1230987<br>Certificate Location: * New Jersey<br>Effective Date: * Wed, 1 April 2<br>Expiration Date: * Choose File | If yes, provide details<br>t of a file to add as an Attach<br>d Business Enterprise                                                                                                    |
| 18. Pilih tanggal<br>kedaluwarsa.                                | Ariba Sourcir         < Go back to                                                                                                    | Comparing the second second s | 4.8.1 Is your business<br>become<br>Enter details for Certificate. Ent<br>Certificate Type:<br>Issuer: *<br>Vear of publication: *<br>Certificate Number: *<br>Certificate Location: *<br>Certificate Location: *<br>Effective Date: *<br>Attachment: *                                                                                         | an MBE? If yes, pro<br>ter the location of a file to<br>Minority-Owned Business Ent<br>MBE<br>2018<br>1230987<br>New Jersey<br>Wed, 1 Apr, 2020<br>I<br>H ◀ ▲ May 21<br>Sun Mon Tue Wed Thu Fri<br>2 3 4 5 6 7<br>9 10 11 12 13 14<br>16 17 18 19 20 21<br>23 24 25 26 27 28<br>30 31<br>18 |

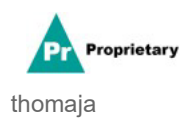

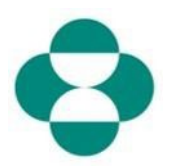

| Penjelasan                     | Tangkapan Layar                                                                                                    |                                                                                                    |                                                                                                    |                                                                                                    |                                                         |                                                     |
|--------------------------------|----------------------------------------------------------------------------------------------------|----------------------------------------------------------------------------------------------------|----------------------------------------------------------------------------------------------------|----------------------------------------------------------------------------------------------------|---------------------------------------------------------|-----------------------------------------------------|
|                                | Ariba Sourcing                                                                                                    |                                                                                                    |                                                                                                    |                                                                                                    |                                                         |                                                     |
|                                | < Go back to TEST Dashboard                                                                                                    |                                                                                                    |                                                                                                    |                                                                                                    |                                                         |                                                     |
|                                | Console                                                                                                    |                                                                                                    | 🔲 Doc2416845920 - St                                                                                                    | 4.8.1 Is your business become                                                                                                   | an MBE? If yes, pro                                     | vide details b                                      |
| 19. Klik <b>Ok</b> untuk       | Event Messages                                                                                                    |                                                                                                    | 100000                                                                                                    | Enter details for Certificate. En                                                                                               | ter the location of a file to a                         | idd as an Attachm                                   |
| menyimpan data sertifikat.     | Event Details<br>Response Histor                                                                                                    | у                                                                                                    | All Content                                                                                                    | Certificate Type:                                                                                                    | Minority-Owned Business Ente                            | rprise                                              |
|                                | Response Team                                                                                                    |                                                                                                    | 4.8 Diversity Certifications                                                                                                    | Issuer: *                                                                                                    | MBE                                                     |                                                     |
| 20. Klik ke perambah dan       | ▼ Event Conte                                                                                                    | ents                                                                                                    | 4.8.1 Is your business an MI                                                                                                    | Year of publication: *                                                                                                    | 2018                                                    |                                                     |
| tambahkan <b>Lampiran</b> dari | All Conte                                                                                                    | ent                                                                                                    | 4.8.2 Is your business a WB                                                                                                    | Certificate Number: *                                                                                                    | 1230987                                                 |                                                     |
| sertifikat tersebut.           | 3 Defin                                                                                                    | tions                                                                                                    | 4.8.3 Is your business a VBE                                                                                                    | Certificate Location: *                                                                                                    | New Jersey                                              | 1                                                   |
|                                | 4 Setf-C<br>R                                                                                                    | Certification                                                                                                    | 4.8.4 Is your business LGBT                                                                                                    | Expiration Date: *                                                                                                    | Mon, 31 May, 2021                                       |                                                     |
|                                | 5 Chan                                                                                                    | ges to                                                                                                    | 4.8.5 Is your business a DOI                                                                                                    | Attachment: *                                                                                                    | Choose File No file chosen                              |                                                     |
|                                | E Cum                                                                                                    | nau                                                                                                    | <ul> <li>5 Changes to Information Cor</li> <li>5.1 The Supplier Self-Certifica</li> </ul>                                                                                                    |                                                                                                    | Or drop file No file cho                                |                                                     |
|                                | e supp                                                                                                    | ter verncauon                                                                                                    | update, navigate to suppoer am                                                                                                    |                                                                                                    |                                                         |                                                     |
|                                | Ariba Sourcin                                                                                                    | lg<br>≅                                                                                                    |                                                                                                    |                                                                                                    | III Com                                                 | pany Settings • Elizabeth Room<br>Desktop File Sync |
|                                | Console                                                                                                    | ☐ Doc241684                                                                                                    | 15920 - Supplier Self-Certification Form                                                                                                    |                                                                                                    |                                                         | C 29                                                |
| 21. Lanjutkan melengkapi       | Event Details<br>Response History<br>Response Team                                                                                                    | All Content                                                                                                    |                                                                                                    |                                                                                                    |                                                         |                                                     |
| sisa formulir.                 | * Event Contents                                                                                                    | Event Contents     Event Contents     Event Co |                                                                                                    |                                                                                                    | * Ves 🗸 Details                                         |                                                     |
|                                | Al Content<br>4.8.2 Is your business a VBEP If yes, provide alreads by citizing the 'detable' busine, which will become visible after responding yes to this question.                                                                                                    |                                                                                                    |                                                                                                    |                                                                                                    | * No V                                                  |                                                     |
|                                | 4.8.3 Is your balance a VBD 7 you, provide adual by cloking me 'deala' buttou, which will become violate after responding you to this quastion     4.8.4 Is your balances LOBT 7 by supervise assish by cloking the 'deala' buttou, which will become violate after responding you to this quastion     4.8.4. Is your balances. LOBT 7 by supervise assish by cloking the 'deala' buttou, which will become violate after responding you to this quastion.                                                                                                    |                                                                                                    |                                                                                                    | Unspecified ↓<br>Yes                                                                                                    |                                                         |                                                     |
|                                | Changes to     LLS Is your business IDDET 7 yer, provide detail by closing the 'block' butter, which will become wishin after responding yers to this question:     + 5 Changes to Information Constanted to this Form                                                                                                    |                                                                                                    |                                                                                                    | Unspecificit                                                                                                    |                                                         |                                                     |
|                                | Ariba Sourcin                                                                                                    |                                                                                                    |                                                                                                    | n na antar ta da antar ta da antar                                                                                              |                                                         | npany Settings + Elizabeth Roor                     |
|                                | Antod Sourcing<br>< de ta http://tablogue                                                                                                    |                                                                                                    |                                                                                                    |                                                                                                    |                                                         | Desktop File Syn:                                   |
|                                | Console Doc2418845920 - Supplier Self-Certification Form                                                                                                    |                                                                                                    |                                                                                                    |                                                                                                    |                                                         | G 29                                                |
|                                | Event Details<br>Response History<br>Response Team                                                                                                    | All Content                                                                                                    |                                                                                                    |                                                                                                    |                                                         |                                                     |
| 22. Tinjau informasi           | * Event Contents                                                                                                    | 4.8.1 is your                                                                                                    | centrications<br>business an NBE? If yes, provide details by clicking the "details" button, which i                                                                                                    | will become visible after responding yes to this question.                                                                      |                                                         | * Yes 🗸 Details                                     |
| Verifikasi Pemasok.            | A& Content 4.8.2 Is your by                                                                                                    |                                                                                                    | business a WBE? If yes, provide details by clicking the "details" duttori, which w<br>business a VIII?? If yes, provide details by clicking the "details" duttor, which wi                                                                                                    | ell become visible after responding yes to this question.                                                                       |                                                         | * No ~                                              |
|                                | 3 Definitions                                                                                                    | 4.8.4 is your                                                                                                    | business LGBT? If yes, provide details by clicking the "details" button, which wil                                                                                                    | il become visible after responding yes to this question.                                                                        |                                                         | * No V                                              |
|                                | 4 R. 485 is your bus                                                                                                    |                                                                                                    | business a DOBE? If yes, provide details by clicking the "details" button, which o<br>formation Contained in this Form                                                                                                    | will become visible after responding yes to this question.                                                                      |                                                         | * No v                                              |
|                                | <ul> <li>Informati</li> <li>Supplier Writication</li> </ul>                                                                                                    | 5.1 The Supplie<br>update, navigate                                                                                                    | ar Self-Cartification Form is valid for 2 years. It is the supplier's responsibility to n<br>supplier ariba.com, login with your username and password, access this form                                                                                                    | manage updates to this form if supplier size, classification, owners<br>n, click "revise response", make updates, and "submit". | hip, or other relevant information changes. To          |                                                     |
|                                | <ul> <li>6 Supplex NetColom</li> <li>1 Network (Net and Network)</li> <li>1 Network (Network)</li> <li>1 Network (Network)</li> <li>1 Network)</li> <li>1 Network (Network)</li> <li>1 Network (Network)</li> <li>1 Network)</li> <li>1 Network (Network)</li> <li>1 Network)</li> <li>1 Network)</li></ul> |                                                                                                    | stilon, I certify that I am authorized to sign on behalf<br>fied vendor, along with any other penalties allowed                                                                                                    | * Unspecified ~                                                                                                    |                                                         |                                                     |
|                                | Ariba Cauraia                                                                                                    |                                                                                                    |                                                                                                    |                                                                                                    | III Com                                                 | ipany Settings + Elizabeth Room                     |
|                                | < Ge bec IEST Dechtors                                                                                                    | rd                                                                                                    |                                                                                                    |                                                                                                    |                                                         | Desktop File Syn:                                   |
|                                | Event Messages                                                                                                    | ⊟ Doc241684                                                                                                    | 15920 - Supplier Self-Certification Form                                                                                                    |                                                                                                    |                                                         | (J) 29                                              |
|                                | Event Details<br>Response History<br>Response Team                                                                                                    | All Content                                                                                                    |                                                                                                    |                                                                                                    |                                                         |                                                     |
|                                | * Evers Cresterio                                                                                                    | <ul> <li>4.8 Diversity C</li> <li>4.8.1 Is your</li> </ul>                                                                                                    | Certifications<br>business an IMBE? If yes, provide details by clicking the "details" button, which v                                                                                                    | will become visible after responsing yes to this question.                                                                      |                                                         | * Ves 🗸 Desails                                     |
| 23. Setujui dengan memilih     | All Content                                                                                                    | 4.8.2 is your                                                                                                    | business a WBE? If yes, provide details by clicking the "details" button, which a                                                                                                    | It become visible after responding yes to this question.                                                                        |                                                         | * No ~                                              |
| Ya                             | 3 Deferitions                                                                                                    | 4.8.3 is your                                                                                                    | business a VBE7 if yes, provide details by clicking the "details" button, which will<br>business LGET7 if yes, provide details by clicking the "details" button which will                                                                                                    | Il become visible after responding yes to this question.                                                                        |                                                         | * No ~                                              |
|                                | 4 Self-Cettification R.,                                                                                                    | 48.5 is your                                                                                                    | business a DOBE? If yes, provide details by cloking the "details" button, which u                                                                                                    | will become visible after responding yes to this question.                                                                      |                                                         | * No ~                                              |
|                                | S Changes to<br>Informati                                                                                                    | <ul> <li>S Changes to Int<br/>S.1 The Supplie<br/>update, neviewer</li> </ul>                                                                                                    | formation Contained in this Form<br>or Self-Certification Form is valid for 2 years. It is the supplier's responsibility to n<br>to supplier arba.com, login with your usemance and password, access this form                                                                                                    | nanage updates to this form if supplier size, classification, ownerst<br>n, click "hwise response", make updates, and "submit". | ip, or other relevant information changes. To           |                                                     |
|                                | 6 Supplier Verification                                                                                                    | 6 Supplier Verifi     6.1 Thereby cer                                                                                                    | ication<br>rify that all information provided above and in attachments hereto is true and co<br>they all the information provided as this formation of the formation of the second second seco | empletie to the best of my knowledge. By answering yes to this que                                                              | stion, I certify that I am authorized to sign on behalf | * Dramaritant                                       |
|                                |                                                                                                    | by law.                                                                                                    | (*) indicates a required field                                                                                                    | ana ana asrepresentation may de a cause for removal as a qualit                                                                 | sou reason, earing warri any other persones anowed      | Yes                                                 |
|                                |                                                                                                    | Submit Entire Re                                                                                                    | esponse Save draft Compose Message                                                                                                    | Excel Import                                                                                                    |                                                         | No Dispecified                                      |

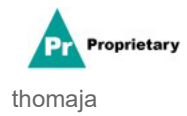

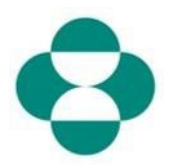

| Penjelasan                                                  | Tangkapan Layar                    |                                                                                          |  |  |  |  |
|-------------------------------------------------------------|------------------------------------|------------------------------------------------------------------------------------------|--|--|--|--|
|                                                             | Ariba Sourcing                     |                                                                                          |  |  |  |  |
|                                                             | < Go back to - TEST Dashboard      |                                                                                          |  |  |  |  |
|                                                             | Console                            | 🗉 Doc2416845920 - Supplie                                                                |  |  |  |  |
|                                                             | Event Messages<br>Event Details    | All Content                                                                              |  |  |  |  |
|                                                             | Response Team                      | Name 1<br>• 4.8 Diversity Certifications                                                 |  |  |  |  |
|                                                             | <ul> <li>Event Contents</li> </ul> | 4.8.1 Is your business an MBE? If y                                                      |  |  |  |  |
| 24. Setelah selesai mengisi<br>Kuesioner, klik <b>Kirim</b> | All Content                        | 4.8.2 Is your business a WBE? If ye                                                      |  |  |  |  |
| Seluruh Tanggapan untuk mengirimkan kuesioner ke            | 3 Definitions                      | 4.8.3 Is your business a VBE? If yes                                                     |  |  |  |  |
| MSD guna peninjauan &                                       | Self-Certification                 | 4.8.4 Is your business LGBT? If yes                                                      |  |  |  |  |
| persetujuan.                                                | 4 R                                | 4.8.5 Is your business a DOBE? If y                                                      |  |  |  |  |
|                                                             | 5 Changes to                       | ▼ 5 Changes to Information Contained                                                     |  |  |  |  |
|                                                             | mornau                             | 5.1 The Supplier Self-Certification For update, navigate to supplier.ariba.com.          |  |  |  |  |
|                                                             | 6 Supplier Verification            | ▼ 6 Supplier Verification                                                                |  |  |  |  |
|                                                             |                                    | 6.1 I hereby certify that all information of my company that all the information by law. |  |  |  |  |
|                                                             |                                    | (*) ir                                                                                   |  |  |  |  |
|                                                             |                                    | Submit Entire Response                                                                   |  |  |  |  |
|                                                             | Elizabeth Roonev (test-ariba.sut   | oplier2020@gmail.com) last visited 14 May 2020 5:26:30                                   |  |  |  |  |

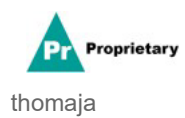

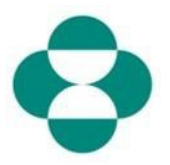

| Penjelasan  | Tangkapan Layar                                                         |                                                                                                    |                                      |  |  |
|-------------|-------------------------------------------------------------------------|----------------------------------------------------------------------------------------------------|--------------------------------------|--|--|
|             | Ariba Sourcing                                                          |                                                                                                    |                                      |  |  |
|             | Console                                                                 | Doc2416845920 - Supplier Self-Certification Form                                                                                                    |                                      |  |  |
| 25. Klik ок | Event Messages<br>Event Detaits<br>Response History<br>Response Team    | All Content                                                                                                    |                                      |  |  |
|             |                                                                         | Name 1<br>¥ 4.8 Diversity Certifications                                                                                                    |                                      |  |  |
|             | ▼ Event Contents                                                        | 4.8.1 Is your business an MBE? If yes, provide details by clicking the "details" button, which                                                                                                    | h will become visible after respondi |  |  |
|             | All Content                                                             | 4.8.2 Is your business a WBE? If yes, provide details by clicking the "details" button, which                                                                                                    | will become visible after respondin  |  |  |
|             | 3 Definitions<br>4 Self-Certification<br>R<br>5 Changes to<br>Informati | 4.8.3 Is your business a VBE? If yes, provide details by clicking the "details" button, which                                                                                                    | ✓ Submit this respo                  |  |  |
|             |                                                                         | 4.8.4 Is your business LGBT? If yes, provide details by clicking the "details" button, which                                                                                                    | Click OK to submit.                  |  |  |
|             |                                                                         | 4.8.5 Is your business a DOBE? If yes, provide details by clicking the "details" button, wi                                                                                                    | ОК Са                                |  |  |
|             |                                                                         | S Changes to Information Contained in this Form     5.1 The Supplier Self-Certification Form is valid for 2 years. It is the supplier's responsibility under a mature to contain with which we can approximate the form | 1                                    |  |  |

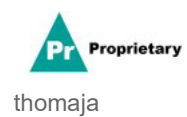